## How to Complete the Consent Statement

The consent statement is automatically generated when the Episode Started form is completed. There will be a task in the work tray - Obtain Consent - Select User to record the Consent Details'

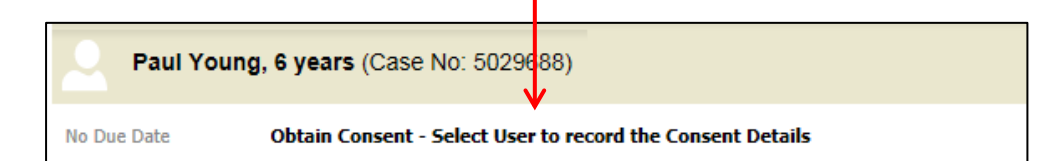

Select yourself and click on Assign.

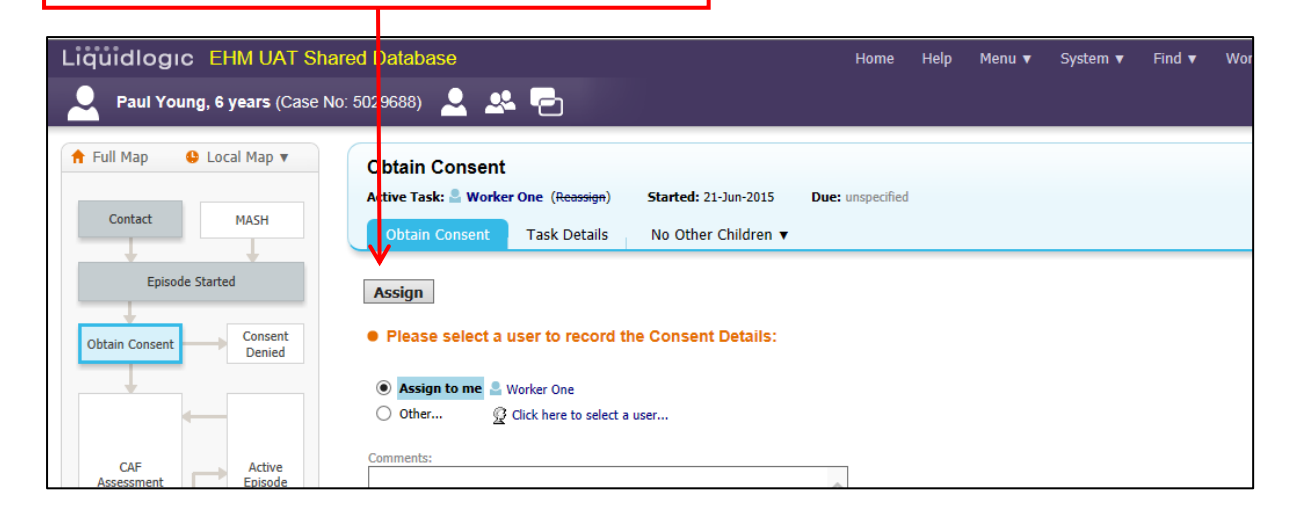

| Click on Start Consent                                                          |                                                                                                    |                                                    |        |        |          |          |
|---------------------------------------------------------------------------------|----------------------------------------------------------------------------------------------------|----------------------------------------------------|--------|--------|----------|----------|
| Liquidlogic EHM UAT Sha                                                         | red Da abase<br>5: 50296 38) 👤 🚨 👎                                                                          | Home                                               | e Help | Menu 🔻 | System ▼ | Find 🔻 🕚 |
| <ul> <li>▲ Full Map</li> <li>▲ Local Map</li> <li>▼</li> <li>Contact</li> </ul> | Obtain Consent<br>Active Task: <sup>©</sup> Worker One (Reassign) Start<br>O tain Consent Task Details No O | ted: 21-Jun-2015 Due: 22-Jun-2<br>Other Children ▼ | 2015   |        |          |          |
| Episode Started<br>Obtain Consent<br>Denied                                     | The Covernt record has not been started<br>Start Consent<br>Back to: CAF Episode Started                    |                                                    |        |        |          |          |

You will then be presented with the following screen. You can either start blank or copy forward by selecting the previous documents and clicking 'Copy Forward Select'.

| Liquidlogi                   | C EHM UA                                           | T Shared E                             | Database                            |                            |                       |                |                       |                | Home           | Help        | Menu 🔻        | System 🔻          | Find <b>v</b> | Wa      |
|------------------------------|----------------------------------------------------|----------------------------------------|-------------------------------------|----------------------------|-----------------------|----------------|-----------------------|----------------|----------------|-------------|---------------|-------------------|---------------|---------|
| Paul You                     | ung, 6 years (C                                    | ase No: 502                            | 9688) 👤                             | <u>.</u>                   | 2 🗎                   | Conse<br>01-Ju | ent Record<br>In-2015 |                |                |             |               |                   |               |         |
| Information                  | Record                                             | Feedback                               | Consolidatio                        | n Rev                      | visions               |                |                       |                |                |             |               |                   |               |         |
|                              |                                                    |                                        |                                     |                            |                       |                |                       |                |                |             |               |                   |               |         |
| (i) Copy Forw<br>want to cop | <b>vard</b> - Before starti<br>py forward any answ | ng the Record yo<br>wers) click 'Start | ou have the opti<br>Blank' to begin | on to copy f<br>the Record | forward the a afresh. | answers fro    | om the listed         | previous Recor | ds. Select eac | h of the Re | cords you wis | h to include ansv | vers from and | click ' |
| Copy Forward Sele            | cted Start Blan                                    | k No I                                 | Filter applied                      | Update Filt                | er Clear              | Filter         |                       |                |                |             |               |                   |               |         |
| Copy Forward - Co            | opy answers forwar                                 | d from previous                        | assessments                         |                            |                       |                |                       |                |                |             |               |                   |               |         |
| Created                      |                                                    | Record                                 |                                     |                            |                       |                |                       | Starte         | d By           |             |               |                   |               |         |
| Paul Young, 6 ye             | ears                                               |                                        |                                     |                            |                       |                |                       |                |                |             |               |                   |               |         |
| 2 weeks 6                    | days ago                                           | Episode R                              | ecord (Monday,                      | 1 June 201                 | 5)                    |                |                       | 🚱 El           | ena Timotheou  | 1           |               |                   |               |         |
| 2 weeks 6                    | days ago                                           | Contact R                              | ecord (Monday,                      | 1 June 201                 | 5)                    |                |                       | 😨 El           | ena Timotheou  | ı           |               |                   |               |         |
|                              |                                                    |                                        |                                     |                            |                       |                |                       |                |                |             |               |                   |               |         |

| The consent statement is now open, click on the t                                | tab 'Consent'                                       |
|----------------------------------------------------------------------------------|-----------------------------------------------------|
|                                                                                  |                                                     |
| Liquic logic EHM UAT Shared Database                                             | Home Help Menu 🔻 System 🔻 Find 🔻 Worker One (0) 🔻 🔍 |
| 👤 P Iul Young, 6 years (Case No: 5029688) 💄 🚨 🖻 📄 Consent Record, 01-Jun-2015    |                                                     |
| Inform tion Record Feedback Consolidation Revisions                              | ☐ Save Finalise Record Close                        |
| Print     Print     Consent Record     Consent     Person Details     Signatures |                                                     |

The consent statement will now display. Enter the date of consent, if there is an expiration date and if a fair process notice has been issued you can enter the details. Under the section Consent Decision, from the drop down menus select the most appropriate answers for the chid/young person.

\*\*\*The consent date cannot be before the Contact start date. We know that you would have consent prior to staring the process but the system will not allow that. \*\*\*

| Liquidlogic EHM    | UAT Shared Database       |                                        | Home Help | Menu ▼ Sys | stem 🔻 🛛 Find 🔻 | Worker One (0) 🔻 🔍           |
|--------------------|---------------------------|----------------------------------------|-----------|------------|-----------------|------------------------------|
| Paul Young, 6 year | s (Case No: 5029688) 🚨 🕰  | Consent Record,<br>11-Jun-2015         |           |            |                 |                              |
| Information Record | Feedback Consolidation Re | evisions                               |           |            |                 | ☐ Save Finalise Record Close |
| 🗧 Print 🕴          | Consent                   | ¥                                      |           |            |                 |                              |
| Consent Record     | Consent Dates             |                                        |           |            |                 |                              |
| Consent            | Date of Consent           | 01-Jun-2015                            |           |            |                 | * 🖴                          |
| Fignatures         | Expiration Date           |                                        |           |            |                 |                              |
| Attachments (0)    | Privacy Notice issued?    | 🔿 Yes 🔿 No                             |           |            |                 | 19 E                         |
|                    | Consent Decision          |                                        |           |            |                 |                              |
|                    | Consent Decision Maker    | Child & Parents have Agreed to the CAF |           | ~          |                 | * 🚭 🔒                        |
|                    | Method of Consent         | Written 🗸                              |           |            |                 | 10 B                         |

Enter the details of the person giving consent, and the relationship to the child.

| Liquidlogic EHM                                         | JAT Shared Database                                                                                                    |                                | Home | Help Men | u 🔻 System 🔻 | Find <b>v</b> | Worker One (0) 🔻 🔍 |                 |                          |
|---------------------------------------------------------|----------------------------------------------------------------------------------------------------|--------------------------------|------|----------|--------------|---------------|--------------------|-----------------|--------------------------|
| Paul Young, 6 year                                      | s (Case No: 5029688) 💄 🐣 🔁 📄                                                                                                    | Consent Record,<br>01-Jun-2015 |      |          |              |               |                    |                 |                          |
| Information Record                                      | Feedback Consolidation Revisions                                                                                                    |                                |      |          |              |               | 🔒 Save             | Finalise Record | Close                    |
| Print     Consent Record     Consent     Person Details | Related Persons Deciding on Consent No specific Related People have been selected     Click to Define or Update list of people deciding on conse | nt                             |      |          |              |               |                    |                 |                          |
| Signatures     Attachments (0)                          | Other Persons Deciding on Consent Person giving consent (if not the Child)                                                                       |                                |      |          |              |               |                    | ę               | 96                       |
|                                                         | Relationship to Child Further Details                                                                                                    |                                |      |          |              |               |                    |                 | ) <b>(</b><br>) <b>(</b> |
|                                                         | Sclick here for guidance on the Consent process                                                                                                  |                                |      |          |              |               |                    |                 |                          |

Under the Consent Restrictions you will be able to see your name and that is to confirm that you will have access to the Episode and CAF Assessment.

| Consent Restrictions         |                               |  |
|------------------------------|-------------------------------|--|
| Restrictions                 | Consent is ONLY available to: |  |
| Specify Consent Restrictions |                               |  |

When all details have been entered, click on Finalise Record, which is located the top right hand corner.

|                                                                                              | UAT Shared Database                                                                      | Consent Record,                     | Home | Help | Menu 🔻 | System 🔻 | Find <b>v</b> | Worker One (0) 🔻 🝳 |        |           |            |
|----------------------------------------------------------------------------------------------|------------------------------------------------------------------------------------------|-------------------------------------|------|------|--------|----------|---------------|--------------------|--------|-----------|------------|
| Information Record                                                                           | Feedback Consolidation Revi                                                              | sions                               |      |      |        |          |               | B Save             | Finali | se Record | Close      |
| Print     Consent Record     Consent °     Person Details     Signatures     Attachments (0) | Consent<br>Consent Dates<br>Date of Consent<br>Expiration Date<br>Privacy Notice issued? | 01-Jun-2015 E                       |      |      |        |          |               |                    |        |           | -<br>-<br> |
|                                                                                              | Consent Decision     Consent Decision Maker     Method of Consent                        | Both Parents have Agreed to the CAF |      |      |        | ~        |               |                    |        |           | - <b></b>  |

## Click on ok when the prompt appears

| Liquidlogic EHM                                                                                          | UAT Shared Database<br>s (Case No: 5029688) 👤 🤽 🚰 📑 Consent Record,                                                                                           | Home Help Menu v System v Fi | ind 🔻 Worker One (0) 🔻 🔍     |
|----------------------------------------------------------------------------------------------------|----------------------------------------------------------------------------------------------------|------------------------------|------------------------------|
| Information Record  Print  Consent Record Consent <sup>®</sup> Person Details Signatures Attractment (0) | Feedback     Consolidation     Revisions       Consent     01-Jun-2015       Date of Consent     01-Jun-2015       Expiration Date     Privacy Notice Issued? |                              | 문 Save Finalise Record Close |
|                                                                                                    | Consent Decision Consent Decision Maker Method of Consent Writter                                                                                             | OK Cancel                    | •ଶନ<br>•ଶନ                   |

The consent statement will now be completed

| Liquidlogic EHM UAT Sha                                 | ed Database Home Help Menu v System v Find v Worker One (0) v 🕻<br>2: 5029688) 👤 💐 🔁                                                                                                    | <u>ک</u> |
|---------------------------------------------------------|----------------------------------------------------------------------------------------------------|----------|
| A Full Map S Local Map ▼           Contact         MASH | Obtain Consent         Initiator: Elena Timotheou         Started: 01-Jun-2015         Completed: 21-Jun-2015 (by Elena Timotheou)           Obtain Consent         Restart         History         No Other Children ▼ |          |
| Episode Started                                         | P Record Details:         The Record       Consent Record (Completed) [ Print ]         Assessor          Worker One (01-Jun-2015 to 21-Jun-2015)                                                                       |          |
| CAF<br>Assessment Episode                               | Date of Consent       01-Jun-2015         Method of Consent       Written         Back to: CAF Episode Started       Vertice                                                                                            |          |